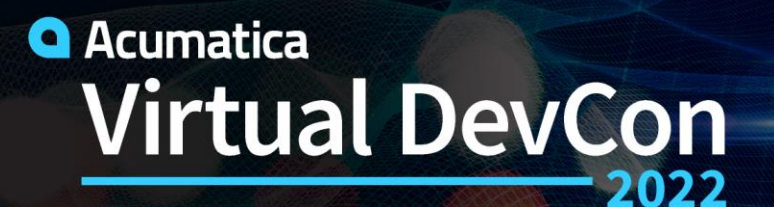

June 15-16

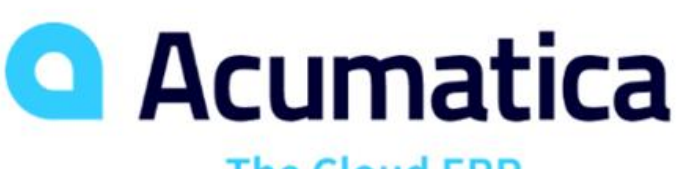

The Cloud ERP

# Acumatica Developer Fundamentals

**Acumatica Developer Tools** 

# Ruchika Sharma

Technical Account Manager Acumatica

# Agenda

#### Acumatica Debugging Tools

- Element Inspector
- DAC Schema Browser
- Source Code Explorer
- Trace Window

#### **System Health/ Performance Monitoring**

- License Monitoring Console
- Request Profiler
- System Monitor
- System Queues Monitor

```
xt.AddScreenConfigurationFor(screen -=>
StateIdentifierIs<status>()
AddDefaultFlow(flow·=>
   .WithFlowStates(fss·=>
      fss.Add(initialState, flowState -> flowState
      fss.Add<State.hold>(flowState -> ...);
      fss.Add<State.open>(flowState -=>...);
      fss.Add<State.confirmed>(flowState => ...)
      fss.Add<State.partiallyInvoiced>(flowStat
      fss.Add<State.invoiced>(flowState·=>...)
      fss.Add<State.completed>(flowState -=> ...
   .WithTransitions(transitions -=>
      transitions.AddGroupFrom(initialState, ts
       transitions.AddGroupFrom<State.hold>(ts-=
       transitions.AddGroupFrom<State.open>(ts-=
          ts.Add(t'=>'t.To<State.hold>().IsTrig
          ts.Add(t'=>'t.To<State.confirmed>().J
      });
      transitions.AddGroupFrom<State.confirmed
      ts.Add(t+=>+t.To<State.open>().IsTrig
          ts.Add(t'=>'t.To<State.invoiced>().Is
          ts.Add(t+=>+t.To<State.partiallyInvoi</pre>
   ⇒ });
      transitions.AddGroupFrom<State.partiallyJ
       transitions.AddGroupFrom<State.invoiced>
      transitions.AddGroupFrom<State.completed
```

Part 1 : Acumatica Debugging Tools

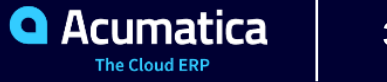

**Element Inspector** 

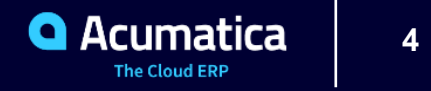

#### **Element Inspector**

- View information for any visual element
- Start customization of inspected element

| Element Prope  | rties            | $\times$      |      |
|----------------|------------------|---------------|------|
|                |                  |               |      |
| Control Type:  | Segment Ma       | ask           |      |
| Data Class:    | <u>APInvoice</u> |               |      |
| Data Field:    | VendorID         |               |      |
| View Name:     | Document         |               |      |
| Business Logio | APInvoiceEr      | ntry          |      |
|                |                  |               |      |
| CUSTOMIZE      | ACTIONS -        | CANCEL        |      |
|                | CUSTOMIZE        | BUSINESS LOG  | SIC  |
|                | CUSTOMIZE        | DATA FIELDS   |      |
|                | VIEW ASPX S      | OURCE         |      |
|                | VIEW BUSIN       | ESS LOGIC SOL | JRCE |
|                | VIEW DATA C      | LASS SOURCE   |      |

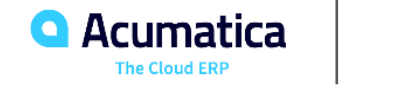

**DAC Schema Browser** 

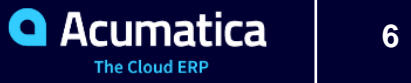

## **DAC Schema Browser**

- Page displays information about the DAC
- Ways to access DAC schema Browser

| Sector       Outdoors       Pidds       Incoming References       Outgoing References         > Customication       PX Adu ContractBased Milandamano       All Maintenano       Incoming References       Outgoing References       Outgoing References       Incoming References       Incoming References                                                                                                    | DAC Schema Browser                    | ARInvoice DAC                                                                                                   | Customized                                             |                                                                   | 3 \$                                          | Source Code | DAC Query         | Source Data |
|----------------------------------------------------------------------------------------------------|---------------------------------------|----------------------------------------------------------------------------------------------------|--------------------------------------------------------|-------------------------------------------------------------------|-----------------------------------------------|-------------|-------------------|-------------|
| Outstantization       Image: A provide a provide provide provi                                                                                                    | Search 1 Q                            | Definition Fields                                                                                               | Incoming References                                    | Outgoing References                                               |                                               |             |                   |             |
| <ul> <li>P.X.Ai</li> <li>P.X.Ai</li></ul>                                                                                                    | > Customization                       | Base DAC:                                                                                                    | ARRegister                                             |                                                                   | 4                                             |             |                   |             |
| PX:Api ContractBased Maintennon       PX:Api ContractBased Maintennon         PX:Api ContractBased Maintennon       PX:Api ContractBased Maintennon         PX:Api ContractBased Mult DAC       PX:Api ContractBased Mult PactorAuth DAC         PX:Api Mobile Capturng/Images PL.       PX:Api Mobile Capturng/Images PL.         PX:Api Mobile Capturng/Images PL.       PX:Api Mobile Capturng/Images PL.         PX:Api Mobile Capturng/Images PL.       PX:Api Mobile Capturng/Images PL.         PX:Api Mobile Capturng/Images PL.       PX:Api Mobile Capturng/Images PL.         PX:Api Mobile Capturng/Images PL.       PX:Api Mobile Capturng/Images PL.         PX:Api Mobile Capturng/Images PL.       PX:Api Mobile MultiFactorAuth DAC         PX:Api Mobile Capturng/Images PL.       PX:Api Mobile Capturng/Images PL.         PX:Api Mobile Capturng/Images PL.       PX:Api Mobile Capturng/Images PL.         PX:Api Mobile Capturng/Images PL.       PX:Api Mobile Capturng/Images PL.         PX:Api Mobile Capturng/Images PL.       PX:Api Mobile Capturng/Images PL.         PX:Api Mobile Capturng/Images PL.       PX:Api Mobile Capturng/Images PL.         PX:Api Mobile Capturng/Images PL.       PX:Api Mobile Capturng/Images PL.         PX:Api Mobile Capturng/Images PL.       PX:Api Mobile Capturng/Images PL.         PX:Bata Mobile Capturng/Images PL.       PX:Capturng/Images PL.         PX:Capturng Capturng Capturng Capturng Ca                                                                                                    | > PX Api                              | Display Name:                                                                                                   | AR Invoice/Memo                                        |                                                                   | •                                             |             |                   |             |
| <ul> <li>PrX-Api ContractBased U</li> <li>PrX-Api ContractBased U</li> <li>PrX-Data Doctores Thore The Contract Provide Provide Prov</li></ul>                                                                                                    | > PX Ani ContractBased Maintenance    | Namespace:                                                                                                    | PX.Objects.AR                                          | Doordooo) Devenuete and Analia                                    |                                               |             |                   |             |
| Landamaterial Union Construction (Decomposition)<br>PrXApl (LinggeRecognition DACA<br>PrXApl (Mablie Capturingginage Pr.)<br>PrXApl Mablie Capturingginage Pr.)<br>PrXApl Mablie Capturingginage Pr.)<br>PrXApl Mablie Mablie Capturing (Decomposition)<br>PrXApl Mablie Mablie Capturing (Decomposition)<br>PrXApl Mablie Mablie Capturing (Decomposition)<br>PrXApl Mablie Mablie Capturing (Decomposition)<br>PrXApl Mablie Mablie Capturing (Decomposition)<br>PrXApl Mablie Mablie Capturing (Decomposition)<br>PrXApl Mablie Mablie Capturing (Decomposition)<br>PrXApl Mablie Mablie Capturing (Decomposition)<br>PrXApl Mablie Mablie Capturing (Decomposition)<br>PrXApl Mablie Mablie Capturing (Decomposition)<br>PrXApl Mablie Mablie Capturing (Decomposition)<br>PrXApl Mablie Mablie Capturing (Decomposition)<br>PrX Capture BagCommerce<br>PrX Commerce BagCommerce<br>PrX Commerce BagCommerce<br>PrX Commerce BagCommerce<br>PrX Commerce Mables<br>PrX Data Manteriane<br>PrX Data Manteriane<br>PrX Data Lonnarian<br>PrX Data Lonnarian<br>PrX Data Lon | > PX Api ContractBased UI             | Primary Screens:                                                                                                | Cash Sales (AP304000                                   | (R301000), Payments and Applic                                    | cations (AR302000),                           |             |                   |             |
| PX Api ImageRecognition DAG         PX Api ImageRecognition DAG         PX Api ImageRecognition DAG         PX Api Mobile CapturingImages PL.         PX Api Mobile MultiFactorAut DAC         PX Api Mobile MultiFactorAut DAC         PX Api Mobile MultiFactorAut DAC         PX Api Mobile MultiFactorAut DAC         PX Api Mobile MultiFactorAut DAC         PX Api Mobile MultiFactorAut DAC         PX Api Mobile MultiFactorAut DAC         PX Api Mobile MultiFactorAut DAC         PX Api Mobile MultiFactorAut DAC         PX Api Mobile MultiFactorAut DAC         PX Api Mobile MultiFactorAut DAC         PX BacingerStructures Tenants         PX CloudServices Tenants         PX Commerce Objects         PX Commerce Objects                                                                                                    | > PX Api ContractBased UI DAC         | Customization:                                                                                                  | ArInvoiceExt (PX.Object                                | ts.dll), FSxARInvoice (PX.Objec                                   | ts.FS.dll)                                    |             |                   |             |
| PXApILMobile CapturingIngers       FMApILMobile CapturingIngers       FMApILMobilMobil CapturingIngers       FMApILMobilMobil CapturingIngers       FMApILMobilMobil CapturingIngers       FMApILMobilMobil CapturingIngers       FMApILMobilMobil CapturingIngers       FMApILMobilMobil CapturingIngers       FMApILMobilMobil CapturingIngers       FMApILMobilMobil CapturingIngers       FMApILMobilMobil CapturingIngers       FMApILMobilMobil CapturingIngers       FMApILMobilMobil CapturingIngers       FMApILMobilMobil CapturingIngers </td <td>&gt; PX.Api.ImageRecognition.DAC</td> <td></td> <td></td> <td></td> <td></td> <td></td> <td></td> <td></td>                                                                                                    | > PX.Api.ImageRecognition.DAC         |                                                                                                    |                                                        |                                                                   |                                               |             |                   |             |
| PX Api Mobile MultiFactorAuTDAC         PX Api Mobile MultiFactorAuTDAC         PX Api Mobile PushNatifications DAC         PX Api Mobile Staff         PX Api Mobile Staff         PX Api Mobile Staff         PX Api Mobile Staff         PX Api Mobile Staff         PX Api Mobile Staff         PX Api Mobile Staff         PX Api Mobile Staff         PX Api Mobile Staff         PX Api Mobile Staff         PX Api Mobile Staff         PX Api Mobile Staff         PX Api Mobile Staff         PX Counderocessing         PX Counderocessing         PX Counderoces Staff         PX Counderoces Code         PX Counderoce Code         PX Counderoce Code         PX Commerce Objects         PX Conterce Objects Substatutes         PX Conterce Code         PX Conterce Code         PX Conterce Objects Substatutes         PX Conterce Shortf         PX Databoards         PX Contere Shortf         PX Databoards         PX Data Automation         PX Data Automation         PX Data Licensing SM         PX Data Licensing SM         PX Data Licensing SM         PX Data Licensing SM                                                                                                    | > PX.Api.Mobile.CapturingImages.P     | Summary                                                                                                    |                                                        |                                                                   | 5                                             |             |                   |             |
| <ul> <li>PX Apt. Mobile PushNotifications DAC</li> <li>PX Apt. Webbooks</li> <li>PX Apt. Webbooks</li> <li>PX Apt. Webbooks</li> <li>PX Apt. Webbooks</li> <li>PX Apt. Webbooks</li> <li>PX Apt. Webbooks</li> <li>PX Apt. Webbooks</li> <li>PX BainesProcess DAC</li> <li>PX Contracts</li> <li>PX Contracts</li> <li>PX Contracts</li> <li>PX Contracts</li> <li>PX Commerce Objects</li> <li>PX Commerce Objects</li> <li>PX Commerce Objects</li> <li>PX Commerce Objects</li> <li>PX Commerce Objects</li> <li>PX Commerce Objects</li> <li>PX Databoords</li> <li>PX Data Luconsting</li> <li>PX Data Luconsting</li> <li>PX Data Luconsting</li> <li>PX Data Luconsting</li> <li>PX Data Luconsting</li> <li>PX Data Maintenance Gi</li> </ul>                                                                                                    | > PX.Api.Mobile.MultiFactorAuth.DAC   | Represents the Accounts                                                                                         | Receivable invoices, cre                               | edit and debit memos, overdue cl                                  | harges and credit                             |             |                   |             |
| > PX Apt. Wethnooks       Name       Type       Second Processing         > PX BaincodeProcessing       Name       Type       Second Processing       Second Processing       Second Procesprocesing       Second Procesprocesin                                                                                                    | > PX.Api.Mobile.PushNotifications.DAC | write-offs as well as the i<br>this type are created and                                                        | nvoices created in the Sa<br>edited through the Invoid | ales Orders module (see SOInvoi<br>ces and Memos (AR.30.10.00) so | ice). The records of<br>creen (corresponds to |             |                   |             |
| > PX All Wethooks DAC       > PX BarcodeProcessing       Image: Control (Control (Contro) (Contro) (Control (Control (Control (Contro) (Contro                                                                                                    | > PX.Api.Webhooks                     | the ARInvoiceEntry grapt<br>screen (corresponds to the                                                          | h). The SO Invoices are on the SOInvoiceEntry graph    | created and edited through the In                                 | voices (SO.30.30.00)                          |             |                   |             |
| > PX BarcodeProcessing       > PX BarcodeProcessing       Image: Status Status                                                                                                    | > PX.Api.Webhooks.DAC                 |                                                                                                    | interesting graph                                      | v.                                                                |                                               |             |                   |             |
| > PX.BusinessProcess_DAC         > PX.BusinessProcess_UI         > PX.CoundServices_DAC         > PX.CoundServices_DAC         > PX.CoundServices_DAC         > PX.CoundServices_DAC         > PX.CoundServices_Tenants         > PX.Commerce_DigicationBalance         > PX.Commerce_DigicationBalance         > PX.Commerce_Objects         > PX.Commerce_Objects         > PX.Datibabards         > PX.Datibabards         > PX.Datibabards         > PX.Datibabards         > PX.Datibabards         > PX.Datiba Automation         > PX.Datiba PD         > PX.Datiba Licensing         > PX.Datiba Licensing SM         > PX.Datiba Licensing SM                                                                                                    | > PX.BarcodeProcessing                | Fields                                                                                                    |                                                        |                                                                   |                                               |             |                   | 6           |
| > PX.BusinessProcess.UI > PX.Caching > PX.ColudServices.DAC PX.ColudServices.Tearts PX.Commerce.BigCommerce PX.Commerce.BigCommerce PX.Commerce.ObjectS PX.Commerce.ObjectS PX.Commerce.ObjectS PX.Commerce.ObjectS PX.Commerce.ObjectS PX.Commerce.Subsitutes PX.Commerce.Subsitutes PX.Data.Bucandres Child Key Fields Child AC Child Key Fields Child Key Fields Parent Key Fields Child Key Fields Child Key Fields Child Key Fields Child Key Fields ARAcountID ARAcountID ARAcountID ARAcountID ARAcountID ARAcountID ARAcountID ARAcountID ARAcountID ARAcountID ARAcountID ARAcountID ARAcountID ARAcountID ARAcountI BillAddressID ARAcdress AddressID AddressID AddressID ARAcdress AddressID AddressID AddressID ARAcdress AddressID AddressID AddressID ARAcdress AddressID AddressID AddressID ARAcdress AddressID AddressID AddressID ARAcdress AddressID AddressID AddressID ARAcdress AddressID AddressID ARAcdress AddressID AddressID AddressID ARACdress AddressID AddressID AddressID ARACdress AddressID AddressID ARACDR ARACOUNT ARACDR AddressID AddressID ARACDR ARACOUNT ARACDR AddressID AddressID ARACDR ARACOUNT ARACDR ARACDR ARACDR ARACOUNT ARACDR ARACDR ARACOUNT ARACDR ARACDR ARACOUNT ARACDR ARACDR ARACOUNT ARACDR ARACDR ARACOUNT ARACDR ARACDR ARACOUNT ARACDR ARACDR ARACDR ARACOUNT ARACDR ARACDR                                                                                                    | > PX.BusinessProcess.DAC              | Name                                                                                                    |                                                        | Туре                                                              | Display Name                                  |             | Foreign Reference | e e         |
| > PX.Caching       Northart(15)       Reference Nbr.       ARRegister         > PX.ColudServices.Tenants       ApplicationBalance       NONEXISTENT IN DB       decimal         > PX.Commerce.BigCommerce       ApplicationBalance       NONEXISTENT IN DB       decimal         > PX.Commerce.Orge       Image: Colligits       Image: Colligits       Image: Colli                                                                                                    | > PX.BusinessProcess.UI               | P DocType                                                                                                    |                                                        | char(3)                                                           | Туре                                          |             |                   |             |
| > PX CloudServices.DAC       AdjCntr       int         > PX Commerce.DigCommerce       ApplicationBalance       NOMEXISTENT IN DB       decimal         > PX Commerce.Objects       Incoming References       Incoming References       Incoming References         > PX Commerce.Objects.Substitutes       Parent Key Fields       Child DAC       Child Key Fields       IntercompanyInvoiceNoteID         > PX Commerce.Objects.Substitutes       Parent Key Fields       Child DAC       Child Key Fields       IntercompanyInvoiceNoteID         > PX Commerce.Shopify       NoteID       APRioroice       IntercompanyInvoiceNoteID       RefNior       ARAdjust       AdjdDocType, AdjdRefNior         > PX.Data       DocType, RefNior       ARAdjust       AdjdDocType, FeeRefNior       IntercompanyInvoiceNoteID         > PX.Data       DocType, RefNior       ARAdjust       AdjdDocType, FeeRefNior       IntercompanyInvoiceNoteID         > PX.Data Automation       Child Key Fields       Parent DAC       Parent Key Fields       IntercompanyInvoiceNoteID         > PX.Data EP       ARAcountID       AccountI       AccountID       AccountID       RetainageAcctID       AccountI       AccountID       PARetainageAcctID       ARAddress       AddressID       AddressID       AddressID       ArAddressID       AddressID       ArAddressID       ArAddres                                                                                                    | > PX.Caching                          | 😯 RefNbr                                                                                                    |                                                        | nvarchar(15)                                                      | Reference Nbr.                                |             | ARRegister        |             |
| > PX.CloudServices Tenants       AugClifit       int         > PX.Commerce.BigCommerce       ApplicationBalance       NONEXISTENT IN DB       decimal         > PX.Commerce.Objects       Incoming References       Incoming References       Image: Child DAC       Child Key Fields         > PX.Commerce.Objects       Parent Key Fields       Child DAC       Child Key Fields       Image: Child Commerce.Objects         > PX.Commerce.Objects       NoteID       APInvoice       IntercompanyInvoiceNoteID         > PX.Cos       RefNor       ARAdjust       PPDC/MemoRefNbr         > PX.Dashboards       DocType, RefNbr       ARAdjust       AdjdDocType, AdjdRefNbr         > PX.Data       DocType, RefNbr       ARAdjust       AdjdDocType, FeeRNbr         > PX.Data       Outgoing References       Image: Child Key Fields       Image: Child Key Fields         > PX.Data       Child Key Fields       Parent DAC       Parent Key Fields       Image: Child Key Fields         > PX.Data EF       ARAccountID       Account       AccountID       Image: Child AddressID       ARAddress         > PX.Data Licensing SM       BillAddressID       ARAddress       AddressID       ArAddressID         > PX.Data Licensing SM       Pix Data Licensing SM       BillAddressID       ArAddress       AddressID                                                                                                    | > PX.CloudServices.DAC                | AdiCastr                                                                                                    |                                                        | int                                                               |                                               |             | , and togetter    |             |
| > PX. Commerce. BigCommerce       ApplicationBalance       NONEXISTENT IN DB       decimal         > PX. Commerce. Ore                                                                                                    | > PX.CloudServices.Tenants            | Aujonu                                                                                                    |                                                        | III                                                               |                                               |             |                   |             |
| > PX. Commerce. Ore       Incoming References       Incoming References<                                                                                                    | > PX.Commerce.BigCommerce             | ApplicationBalance                                                                                              | NONEXISTENT IN DB                                      | decimal                                                           |                                               |             |                   |             |
| > PX.Commerce.Objects       > PX.Commerce.Objects.Override       >       Parent Key Fields       Child DAC       Child Key Fields          > PX.Commerce.Shopify       >       PArcommerce.Shopify       APInvoice       IntercompanyInvoiceNoteID          > PX.Dashboards       >       PX.Dashboards       AddpocType, RefNbr       ARAdjust       PPDCrMemoRefNbr         > PX.Dashboards       DocType, RefNbr       ARAdjust       AdjubcType, AdjuRefNbr       AdjubcType, AdjuRefNbr         > PX.Dashboards       DocType, RefNbr       ARAdjust       AdjubcType, FeeRefNbr       DocType, RefNbr         > PX.Dashboards       DocType, RefNbr       ARAcountingLetter       FeeDocType, FeeRefNbr       State State                                                                                                    | > PX.Commerce.Core                    | -                                                                                                    |                                                        |                                                                   |                                               |             |                   | -           |
| > PX.Commerce.Objects.Override       Parent Key Fields       Child DAC       Child Key Fields         > PX.Commerce.Shopify       PX.Commerce.Shopify       NoteID       APInvoice       IntercompanyInvoiceNoteID         > PX.Cs       RefNbr       ARAdjust       PPDCrMemoRefNbr         > PX.Dashboards       DocType, RefNbr       ARAdjust       AdjdDocType, AdjdRefNbr         > PX.Dashboards.DAC       DocType, RefNbr       ARAdjust       AdjdDocType, AdjdRefNbr         > PX.Data       DocType, RefNbr       ARADunningLetter       FeeDocType, FeeRefNbr         > PX.Data       FetDocType, RefNbr       ARCount       Account         > PX.Data Automation       Child Key Fields       Parent DAC       Parent Key Fields         > PX.Data EP       ARAccountID       Account       AccountID       AccountID         RetainageAcctID       Account       AccountID       AccountID       AccountID         PX.Data Licensing.SM       BillAddressID       ARAdtress       AddressID       AddressID         > PX.Data Maintenance GI       ShipAddressID       ARAdtress       AddressID       AddressID                                                                                                    | > PX.Commerce.Objects                 | Incoming Defer                                                                                                  |                                                        |                                                                   |                                               |             |                   |             |
| > PX Commerce.Objects.Substitutes       Parent Key Fields       Child DAC       Child Key Fields         > PX.Commerce.Shopify       NoteID       APInvoice       IntercompanyInvoiceNoteID         > PX.Cs       RefNbr       ARAdjust       PPDCrMemoRefNbr         > PX.Dashboards       DocType, RefNbr       ARAdjust       AdjdDocType, AdjdRefNbr         > PX.Dashboards.Widgets       DocType, RefNbr       ARAdjust       AdjdDocType, RefNbr         > PX.Data.BOL       Outgoing References       South Key Fields       Parent Key Fields         > PX.Data.BOL       Child Key Fields       Parent DAC       Parent Key Fields         > PX.Data.BOL       Child Key Fields       Parent DAC       Parent Key Fields         > PX.Data.Licensing.SM       ARAccountID       Account       AccountID         > PX.Data.Licensing.SM       BillAddressID       ARAddress       AddressID         > PX.Data.Maintenance.Gl       ShipAddressID       ARAddress       AddressID                                                                                                    | > PX.Commerce.Objects.Override        | incoming Refere                                                                                                 | ences                                                  |                                                                   |                                               |             |                   | 7           |
| PX Commerce.Shopify         PX CS         PX Dashboards         PX Dashboards        NoteID         ARAdjust        PPDCrMemoRetNbr             PX Dashboards.DAC         DocType, RetNbr        ARAdjust        AdjdDocType, AdjdRetNbr             PX Dashboards.Widgets         DocType, RetNbr        ARDunningLetter        FeeDocType, FeeRetNbr             PX Data                    PX Data            Outgoing References            Child Key Fields            Parent DAC            Parent Key Fields             PX.Data.EDC           ARAccountID            Account            Account              PX.Data.Licensing            ARAccountID            Account            Account              PX.Data.Licensing.SM            ShipAddressID            ARAddress            AddressID              PX.Data.Maintenance.Gl           ShipAddressID            ARAddress                                                                                                    | > PX.Commerce.Objects.Substitutes     | Parent Key Fields                                                                                               |                                                        | Child DAC                                                         | Child Key Fields                              |             |                   |             |
| PXCS        RefNbr       ARAdjust       PPDCrMemoRefNbr            PX.Dashboards.DAC        DocType, RefNbr       ARAdjust       AdjdDocType, AdjdRefNbr            PX.Dashboards.Widgets        DocType, RefNbr       ARDunningLetter       FeeDocType, FeeRefNbr            PX.Data             OUtgoing References           Child Key Fields        Parent DAC       Parent Key Fields            PX.Data.EP        ARAccountID       Account       AccountID            PX.Data.Licensing.SM        BillAddressID       ARAddress       AddressID            PX.Data.Muintenance.GI        ShipAddressID       ARAddress       AddressID                                                                                                    | > PX.Commerce.Shopify                 | NoteID                                                                                                    |                                                        | APInvoice                                                         | IntercompanyInvoice                           | NoteID      |                   |             |
| > PX Dashboards       DocType, RefNbr       ARAdjust       AdjdDocType, AdjdRefNbr         > PX.Dashboards.DAC       DocType, RefNbr       ARDunningLetter       FeeDocType, FeeRefNbr         > PX.Data       PX.Data       PX.Data.Automation       Portigoing References       Image: Child Key Fields       Parent DAC       Parent Key Fields       Parent Key Fields       Image: Child Key Fields       Account       AccountID       AccountID       Image: Child Key Fields       Image: Child Key Fields       Parent CountID       AccountID       AccountID       Image: Child Key Fields       Image: Child Key Fields       AccountID       AccountID       Image: Child Key Fields       Image: Child Key Fields       AccountID       AccountID       Image: Child Key Fields       Image: Child Key Fields       Image: Child Key Fields       AccountID       Image: Child Key Fields       Image: Child Key Fields       Image: Child Key Fie                                                                                                    | > PX.CS                               | RefNbr                                                                                                    |                                                        | ARAdjust                                                          | PPDCrMemoRefNbr                               |             |                   |             |
| > PX Dashboards, DAC       DocType, RefNbr       ARDunningLetter       FeeDocType, FeeRefNbr         > PX. Dashboards, Widgets       DocType, RefNbr       FeeDocType, FeeRefNbr         > PX. Data       Cutgoing References       Image: Comparison of the parent DAC       Parent Key Fields         > PX. Data. Licensing       ARAccountID       Account       AccountID         > PX. Data. Licensing.SM       BillAddressID       ARAddress       AddressID         > PX. Data. Maintenance,GI       ShipAddressID       ARAddress       AddressID                                                                                                    | > PX.Dashboards                       | DocType, RefNbr                                                                                                 |                                                        | ARAdjust                                                          | AdjdDocType, AdjdR                            | efNbr       |                   |             |
| PX Dashboards Widgets     PX Dashboards Widgets       PX Data       PX Data Automation       PX Data Automation       PX Data Automation       PX Data Automation       PX Data BQL       Child Key Fields       PX Data Licensing       PX Data Licensing.SM       PX Data Localization       PX Data Maintenance.Gl                                                                                                    | > PX.Dashboards.DAC                   | DocType, RefNbr                                                                                                 |                                                        | ARDunningLetter                                                   | FeeDocType, FeeRe                             | fNbr        |                   |             |
| > PX.Data       Outgoing References       Image: Child Key Fields       Parent DAC       Parent Key Fields       Image: Child Key Fields       Image: Child Key Fields<                                                                                                    | > PX.Dashboards.Widgets               | inclusion in the second                                                                                         |                                                        | -                                                                 | the second second                             |             |                   | -           |
| > PX.Data.Automation       Child Key Fields       Parent DAC       Parent Key Fields         > PX.Data.EP       ARAccountID       Account       AccountID         > PX.Data.Licensing.SM       RetainageAcctID       ARAddress       AddressID         > PX.Data.Licensing.SM       ShipAddressID       ARAddress       AddressID         > PX.Data.Automation       ShipAddressID       ARAddress       AddressID                                                                                                    | > PX.Data                             | Outgoing Refer                                                                                                  | ences                                                  |                                                                   |                                               |             |                   |             |
| > PX.Data.BQL       Child Key Fields       Parent DAC       Parent Key Fields         > PX.Data.EP       ARAccountID       Account       AccountID         > PX.Data.Licensing       RetainageAcctID       Account       AccountID         > PX.Data.Licensing.SM       BillAddressID       ARAddress       AddressID         > PX.Data.Localization       ShipAddressID       ARAddress       AddressID                                                                                                    | > PX.Data.Automation                  | outgoing hereit                                                                                                 | Chicos                                                 |                                                                   |                                               |             |                   | 8           |
| > PX.Data.Licensing     ARAccountID     AccountID       > PX.Data.Licensing.SM     RetainageAcctID     Account     AccountID       > PX.Data.Localization     BillAddressID     ARAddress     AddressID       > PX.Data.Maintenance.Gl     ShipAddressID     ARAddress     AddressID                                                                                                    | > PX.Data.BQL                         | Child Key Fields                                                                                                |                                                        | Parent DAC                                                        | Parent Key Fields                             |             |                   |             |
| PX.Data.Licensing     RetainageAcctID     Account     AccountID       PX.Data.Licensing.SM     BillAddressID     ARAddress     AddressID       PX.Data.Localization     ShipAddressID     ARAddress     AddressID       ShipAddressID     ARAddress     AddressID                                                                                                    | > PX.Data.EP                          | ARAccountID                                                                                                    |                                                        | Account                                                           | AccountID                                     |             |                   |             |
| PX.Data.Licensing.SM     BillAddressID     ARAddress     AddressID       PX.Data.Localization     ShipAddressID     ARAddress     AddressID       ShipAddressID     ARAddress     AddressID                                                                                                    | > PX.Data.Licensing                   | RetainageAcctID                                                                                                 |                                                        | Account                                                           | AccountID                                     |             |                   |             |
| > PX.Data.Localization     ShipAddressID     ARAddress     AddressID                                                                                                    | > PX.Data.Licensing.SM                | BillAddressID                                                                                                   |                                                        | ARAddress                                                         | AddressID                                     |             |                   |             |
| > PX.Uata.Maintenance.Gi                                                                                                    | > PX.Data.Localization                | ShipAddressID                                                                                                   |                                                        | ARAddress                                                         | AddressID                                     |             |                   |             |
|                                                                                                    | > PX.Data.Maintenance.Gl              | The second second second second second second second second second second second second second second second se |                                                        | -                                                                 |                                               |             |                   |             |

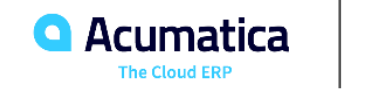

Source Code Explorer

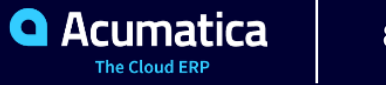

#### **Source Code Explorer**

- To Explore the C# Code of a BLC
- To Explore the C# Code of a DAC
- To Explore the ASPX Code of a Page

| <b>Q</b> Acumatica             | Search Q                                                                                                    | Revision Tw<br>Products Who |
|--------------------------------|----------------------------------------------------------------------------------------------------|-----------------------------|
| 🛠 Favorites                    | Source Code                                                                                                    |                             |
| 🕒 Data Views                   | SCREEN ASPX BUSINESS LOGIC DATA ACCESS FIND IN FILES WEBSITE SOURCES                                                                                                    |                             |
| Time and Expenses              | Graph Name: PX.Objects SO.POCreate/Sales/Order/Process 9                                                                                                    |                             |
| Finance                        | Methods       s GenerataSalesOrderFromPurd         s GenerataSalesOrderFromPurd       public class POCreateSalesOrderProcess : EXGraph <pocreatesalesorderprocess>         s GenerataSalesOrderFromPurd       {         mublic virtual unid GenerateSalesOrderProcess : EXGraph       public class POCreateSalesOrderProcess&gt;</pocreatesalesorderprocess> |                             |
| \$ Banking                     | <pre>&gt;SetProcessingHeaut { Event handlers {     var orderEntry = PXGraph.CreateInstance<poorderentry>(); }</poorderentry></pre>                                                                                                    |                             |
| Projects                       | <pre>foreach (POForSalesOrderDocument item in itemsList) {     SetProcessingResult(GenerateSalesOrderFromPurchaseOrder(orderEntry, item, filter)); }</pre>                                                                                                    |                             |
| Payables                       | } public virtual void GenerateSalesOrdersFromPurchaseReturns(List <poforsalesorderdocument> itemsList, POForSalesOrderFilter filter)</poforsalesorderdocument>                                                                                                    |                             |
| + Receivables                  | <pre>{     var receiptEntry = PXGraph.CreateInstance<poreceiptentry>();     funct) (CODEClarChimCommune (constant)); </poreceiptentry></pre>                                                                                                    |                             |
| Sales Orders                   | <pre>interface (processing account is in itemsis) {     SetProcessingResult(GenerateSalesOrderFromPurchaseReturn(receiptEntry, item, filter));     } }</pre>                                                                                                    |                             |
| Purchases                      | }<br>public virtual ProcessingResult GenerateSalesOrderFromPurchaseOrder(POOrderEntry orderEntry, POForSalesOrderDocument item, POForSalesOrderFilter filter)                                                                                                    |                             |
| lnventory                      | <pre>i ProcessingResult result = new ProcessingResult(); PXFilteredProcessing<poforsalesorderdocument, poforsalesorderfilter="">.SetCurrentItem(item);</poforsalesorderdocument,></pre>                                                                                                    |                             |
| 2 <sup>\$</sup> Payroll        | <pre>orderEntry.Clear();<br/>orderEntry.Document.Ourrent = orderEntry.Document.Search<poorder.ordernor>(item.DocNbr, item.DocType);<br/>FOOrder po = orderEntry.Document.Current;</poorder.ordernor></pre>                                                                                                    |                             |
| 🕢 Dashboards                   | <pre>if (item.Excluded == true) {     try }</pre>                                                                                                    |                             |
| More Items                     | <pre>t     po.ExcludeFromIntercompanyProc = true;     po = orderEntry.Document.Update(po);     orderEntry.Save.Press();</pre>                                                                                                    |                             |
| 😥 Customization                | <pre>} catch (Exception ex) {     result.AddErrorMessage(ex.Message); } result;</pre>                                                                                                    |                             |
|                                | <pre>} List<poline> pOLines = orderEntry.Transactions.Select().RowCast<poline>().ToList();</poline></poline></pre>                                                                                                    |                             |
|                                | <pre>if (filter.CopyProjectDetails == true)</pre>                                                                                                    |                             |
|                                | {<br>int? projectID = null;<br>foreach (POLine poLines)                                                                                                    |                             |
|                                | i if (projectID == null)                                                                                                    |                             |
| <                              | projectID = poLine.ProjectID;                                                                                                    |                             |
| 🛡 Your product is in trial mod | se. Only two concurrent users are allowed.                                                                                                    |                             |

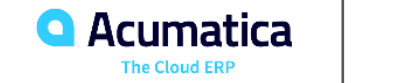

) Pro

**Trace Window** 

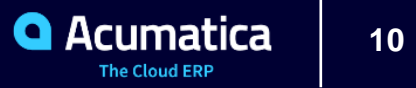

#### **Trace Window**

- To troubleshoot an issue
- Tools → Trace
- Use PXTrace

```
catch (Exception ex)
{
    PXTrace.WriteError(ex);
}
```

| CUSTOMIZATION        | TOOLS -                                                                                                    |
|----------------------|----------------------------------------------------------------------------------------------------|
| Screen ID CST.SM.2   | 20.15.30                                                                                                    |
| Get Link             |                                                                                                    |
| Web Service          |                                                                                                    |
| DAC Schema Browse    | r                                                                                                    |
| Access Rights        |                                                                                                    |
| Share Column Configu | uration                                                                                                    |
| Trace                |                                                                                                    |
| Profiler             |                                                                                                    |
| About                |                                                                                                    |
|                      | CUSTOMIZATION<br>Screen ID CST.SM.2<br>Get Link<br>Web Service<br>DAC Schema Browser<br>Access Rights<br>Share Column Configu<br>Trace<br>Profiler<br>About |

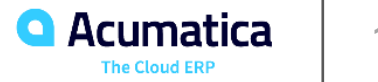

#### **Part 2 : System Health/ Performance Monitoring**

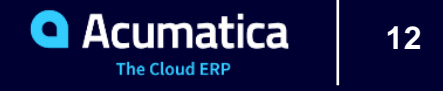

License Monitoring Console

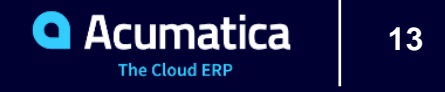

#### **License Monitoring Console**

Commonly encountered error

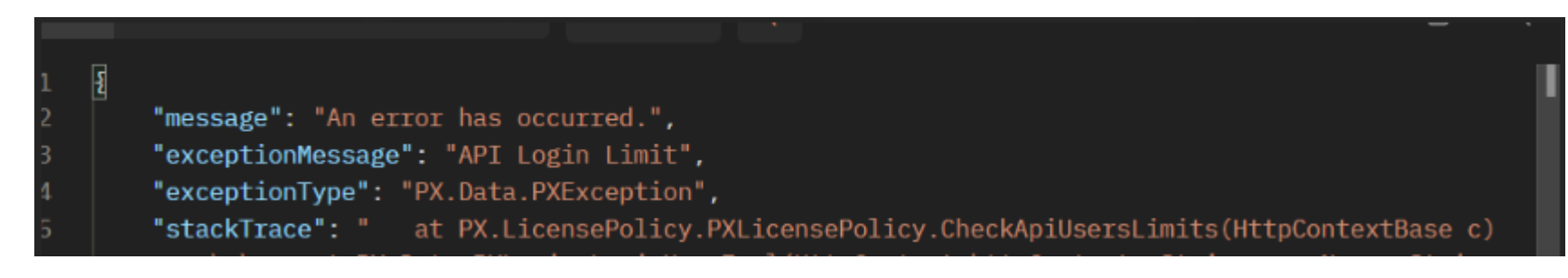

• To view limits for system resources in Acumatica license

| License Monitoring ( | License Monitoring Console           |                               |                                                                     | CUSTOMIZATION                      | TOOLS *                           |      |
|----------------------|--------------------------------------|-------------------------------|---------------------------------------------------------------------|------------------------------------|-----------------------------------|------|
| SLICENSE STATISTI    | CS WARNINGS CONSTRAINT HISTORY       |                               |                                                                     |                                    |                                   |      |
| ⊢ X                  |                                      |                               |                                                                     |                                    |                                   |      |
| B Month              | Commercial Transactions (% of Limit) |                               | ERF                                                                 | Transactions (% of Limit)          |                                   |      |
| > 05-2022            | <u>0</u>                             |                               | 3                                                                   |                                    |                                   |      |
|                      |                                      |                               |                                                                     |                                    |                                   |      |
|                      |                                      |                               |                                                                     |                                    |                                   |      |
|                      |                                      |                               |                                                                     |                                    |                                   |      |
|                      |                                      |                               |                                                                     |                                    | 12 - 2                            | > >1 |
|                      |                                      |                               |                                                                     |                                    | 1< <                              | > >1 |
| → X                  |                                      |                               |                                                                     |                                    |                                   |      |
| E Date               | Commercial Transactions (% of Limit) | ERP Transactions (% of Limit) | Peak Number of Web Services API Requests per<br>Minute (% of Limit) | * Declined API Requests (% of All) | * Delayed API Requests (% of AII) |      |
| > 5/17/2022          | <u>0</u>                             | <u>0</u>                      | 0                                                                   | 0 (0%)                             | 0 (0%)                            |      |
| 5/16/2022            | <u>0</u>                             | 3                             | 3                                                                   | 0 (0%)                             | 0 (0%)                            |      |

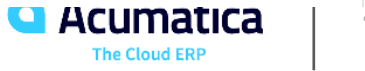

**Request Profiler** 

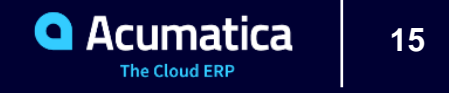

#### **Request Profiler**

- Tool to troubleshoot performancerelated issues
- Used for:
  - Monitor time and memory
  - Analyze time needed for any SQL query
  - Obtain information about the exceptions

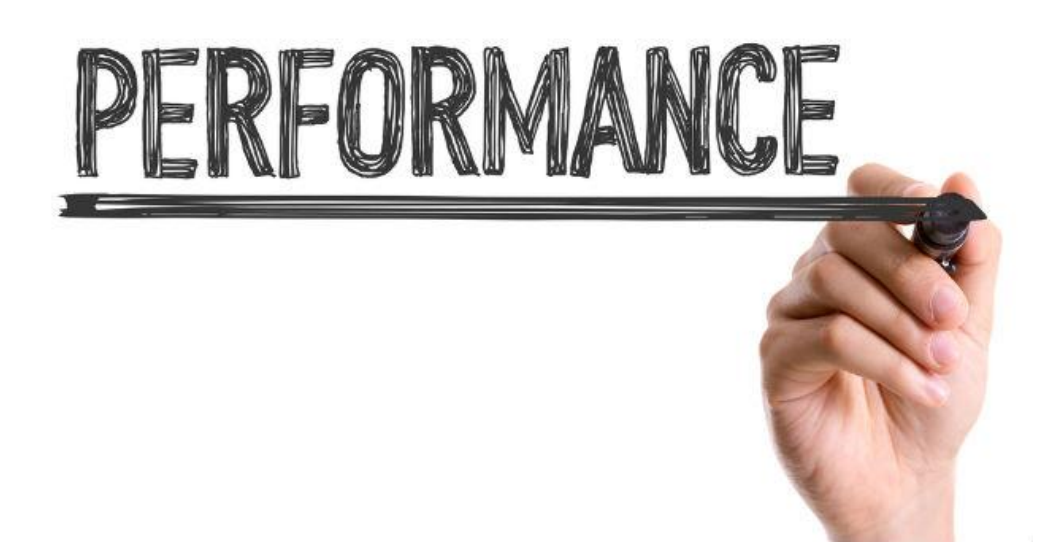

**System Monitor** 

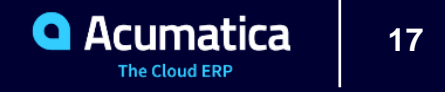

# **System Monitor**

| Acumatica                      | Search Search                                                                    | Revision Two Products         6/13/2022         ②         2 admin           Products Wholesale         ©         2 admin         2 admin | admin 🗸                     |
|--------------------------------|----------------------------------------------------------------------------------|----------------------------------------------------------------------------------------------------|-----------------------------|
| ☆ Favorites                    | System Monitor                                                                   | CUSTOMIZATION                                                                                                    | TOOLS *                     |
| 🕒 Data Views                   | RUNNING PROCESSES ACTIVE USERS RESOURCE USAGE SYSTEM EVENTS REQUESTS IN PROGRESS |                                                                                                    |                             |
| Time and Expenses              | Show All Users O ABORT VIEW SCREEN ACTIVE THREADS (***)                          | All Records                                                                                                    | • 7                         |
| Finance                        | Ed     User     Screen     Title     Process     Total     Errors                |                                                                                                    |                             |
| \$ Banking                     |                                                                                  |                                                                                                    |                             |
| Projects                       |                                                                                  |                                                                                                    |                             |
| Payables                       |                                                                                  |                                                                                                    |                             |
| + Receivables                  |                                                                                  |                                                                                                    |                             |
| Z Sales Orders                 |                                                                                  |                                                                                                    |                             |
| Purchases                      |                                                                                  |                                                                                                    |                             |
| D Inventory                    | No records found.                                                                |                                                                                                    |                             |
| 2 <sup>\$</sup> Payroll        | Try to modify parameters above to see records here.                              |                                                                                                    |                             |
| Dashboards                     |                                                                                  |                                                                                                    |                             |
| More Items                     |                                                                                  |                                                                                                    |                             |
| 🕒 System Management            |                                                                                  |                                                                                                    |                             |
|                                |                                                                                  |                                                                                                    |                             |
|                                |                                                                                  |                                                                                                    |                             |
|                                |                                                                                  |                                                                                                    |                             |
|                                |                                                                                  |                                                                                                    |                             |
| <                              |                                                                                  | K <                                                                                                    | $\rightarrow$ $\rightarrow$ |
| Your product is in trial model | e. Only two concurrent users are allowed.                                        | AC                                                                                                    | TIVATE                      |

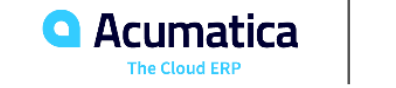

**System Queues Monitor** 

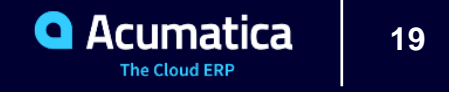

## **System Queues Monitor**

- To monitor statuses of the • queues
- Sections •
  - Summary Area •
  - Errors Tab •
  - Settings Tab •

| <b>A</b> cumatica              | Search Q                                                                                                    |
|--------------------------------|----------------------------------------------------------------------------------------------------|
| 🟠 Favorites                    | System Queues Monitor                                                                                                    |
| 🕒 Data Views                   |                                                                                                    |
| Time and Expenses              | Push Notification Queue         Commerce Queue           Queue Name:         .\private\$\primaryqueueFB520CAEDA401E65D995867FDDD24BD32CD041CE         Queue Name:         .\private\$\commerceQueueFB520CAEDA401E65D995867FDDD24BD32CD041CE |
| Finance                        | Status:         OK         Status:         OK           Processing Performance:         OK         VIEW DETAILS         Processing Performance:         OK                                                                                  |
| \$ Banking                     | Messages:         0         Messages:         0           Queue Size, KB:         0/102400         Queue Size, KB:         0/102400                                                                                                    |
| Projects                       | CLEAR QUEUE RESTART DISPATCHER CLEAR QUEUE RESTART DISPATCHER Business Event Queue                                                                                                    |
| Payables                       | Queue Name:         .\private\$\eventQueueFB520CAEDA401E65D098867FDDD24BD32CD041CE           Status:         OK                                                                                                    |
| + Receivables                  | * Processing Performance:         OK         VIEW DETAILS           Messages:         0         0         0                                                                                                    |
| Sales Orders                   | Queue Size, KB: 0/102400 CLEAR QUEUE RESTART DISPATCHER                                                                                                    |
| Purchases                      | ERRORS SETTINGS                                                                                                    |
| lnventory                      | Push Notification Queue Commerce Queue                                                                                                    |
| 2 <sup>\$</sup> Payroll        | Processing Time Threshold (s):     B0.00     Processing Time Threshold (s):     30.00       Number of Records in Detailed Log:     100     Number of Records in Detailed Log:     100                                                       |
| Dashboards                     |                                                                                                    |
| More Items                     |                                                                                                    |
| 🕒 System Management            |                                                                                                    |
|                                |                                                                                                    |
|                                |                                                                                                    |
|                                |                                                                                                    |
| <                              |                                                                                                    |
| Your product is in trial model | e. Only two concurrent users are allowed.                                                                                                    |

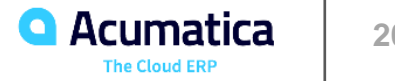

## Summary

#### **Acumatica Debugging Tools**

- Element Inspector
- DAC Schema Browser
- Source Code Explorer
- Trace Window

#### **System Health/ Performance Monitoring**

- License Monitoring Console
- Request Profiler
- System Monitor
- System Queues Monitor

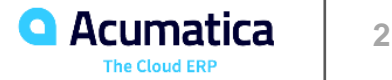

#### Resources

- DAC Schema Browser: https://help-2022r1.acumatica.com/(W(175))/Wiki/ShowWiki.aspx?pageid=bad16648-2ba8-4bb7-bc24-19239d09cf81
- License Monitoring Console: https://help-٠ 2022r1.acumatica.com/(W(57))/Help?ScreenId=ShowWiki&pageid=06869c57-819d-4626-a5a8-72507e6a79d8
- Request Profiler: https://help-2022r1.acumatica.com/(W(176))/Help?ScreenId=ShowWiki&pageid=4b2b51fa-eae3-4102-b1f2-d7ee96145174
- System Monitor: https://help-2022r1.acumatica.com/(W(177))/Wiki/ShowWiki.aspx?pageid=7569f087-0001-4164a9cc-dab2a64d781a
- System Queues Monitor: https://help-2022r1.acumatica.com/(W(178))/Wiki/ShowWiki.aspx?pageid=dd023d20-4839-4683-892e-69a64b3089aa

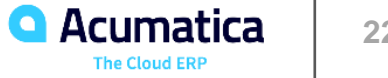

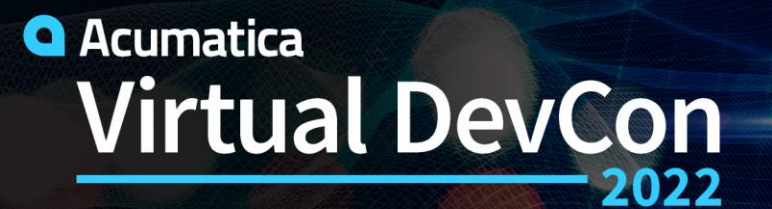

June 15-16

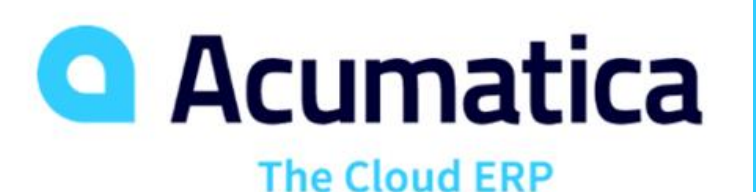

# **Thank You!**

www.acumatica.com/developers